## **Firefox Browser**

#### 1.Install the Firefox Browser

2.Open the Broswer and enter www.ietab.net

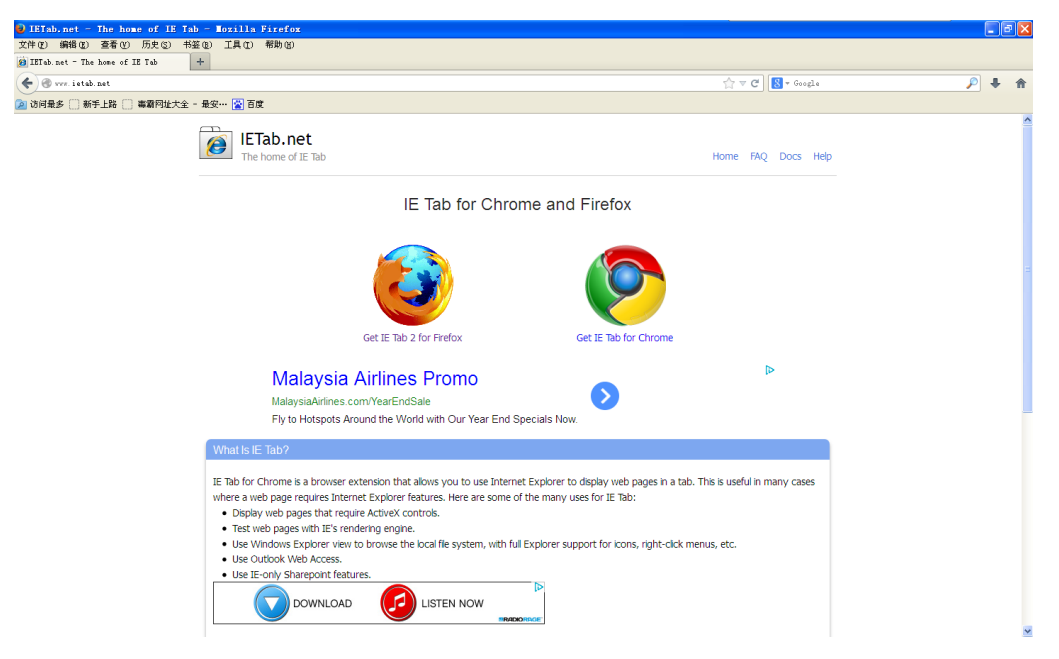

### 3.Select Get IE Tab 2 for firefox

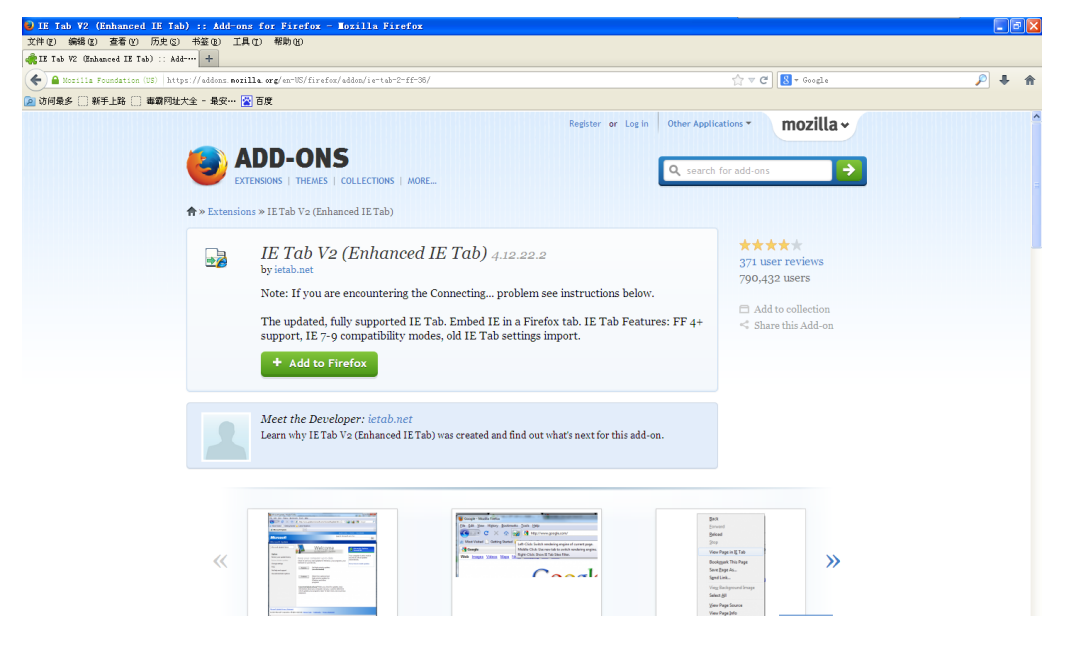

Add to Firefox Will show the below window, and install it and reenter the web

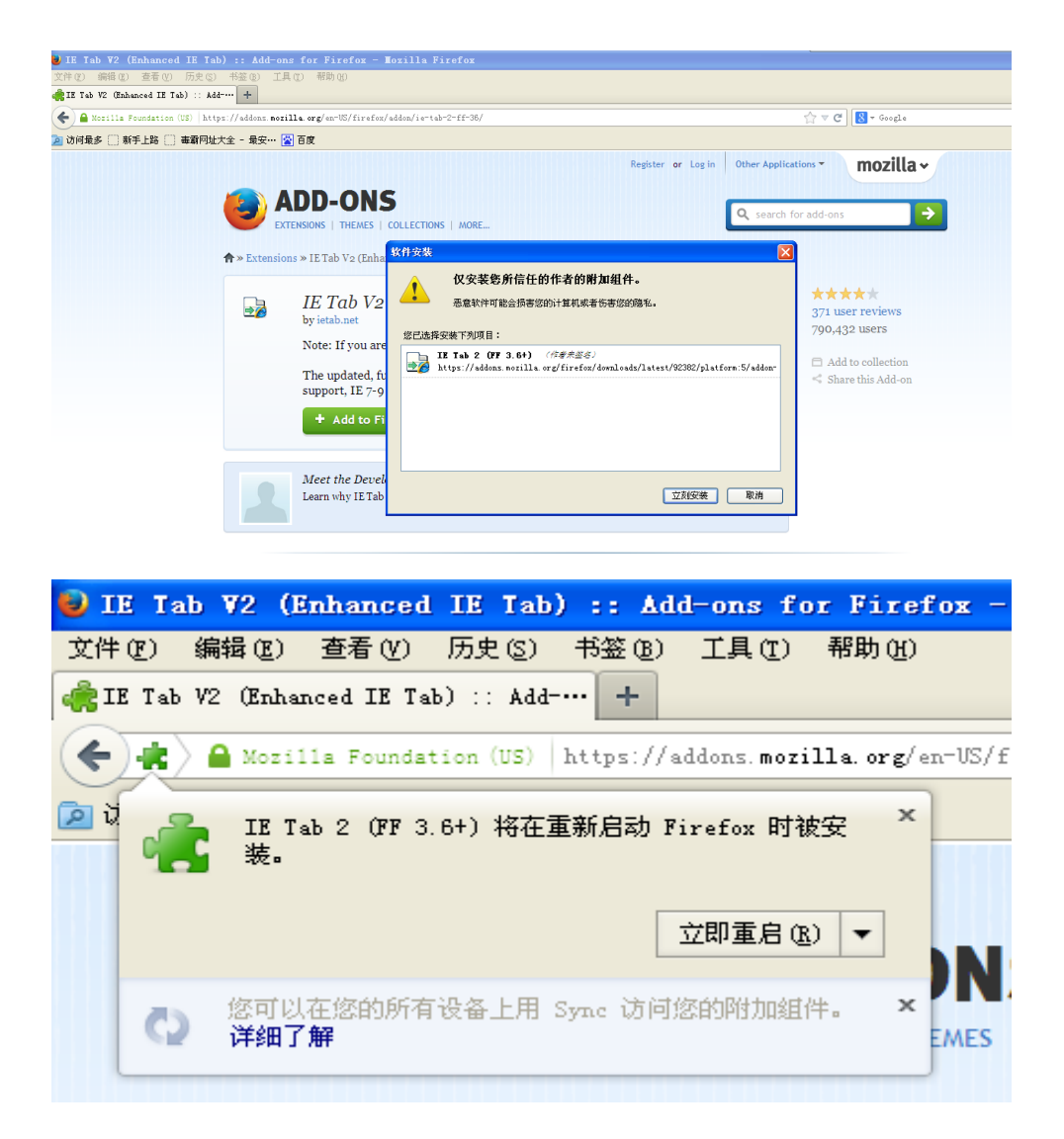

After reenter the Firfox, pls type in the IP ID as below. And Chlick the Right button select"USE IE Tab viwse this page"

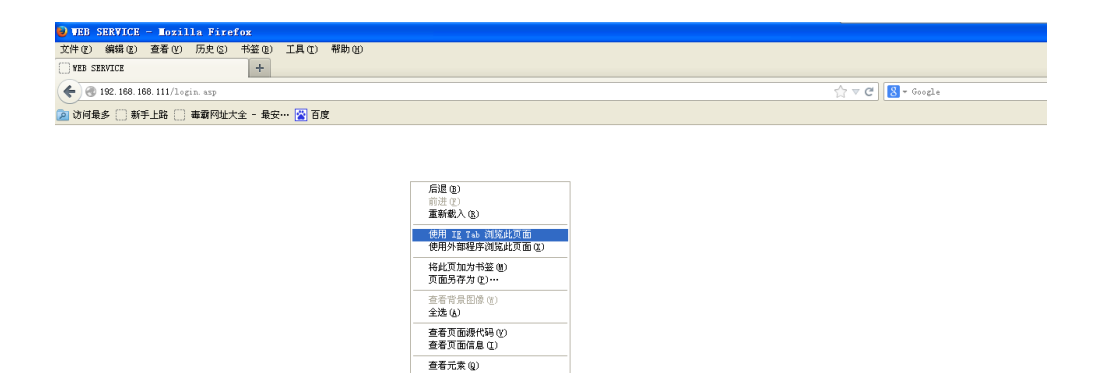

| 🕑 WEB SERVICE - Mozilla Firefox                  |                  |            |
|--------------------------------------------------|------------------|------------|
| 文件 (g) 編輯 (g) 查看 (y) 历史 (g) 书签 (g) 工具 (g) 帮助 (g) |                  |            |
| YEB SERVICE +                                    |                  |            |
| C III 22. 168. 168. 111/login. asp               | ☆ マ C 🗧 - Google | <b>↓</b> ♠ |
| 🔎 访问集多 🗌 新手上路 📋 毒霸网址大全 - 最安… 📓 百度                |                  |            |

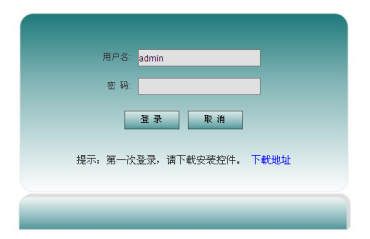

# Google Chrome Browser

1.Install the Gooole Chrome Browser2.Open the Broswer and enter www.ietab.net

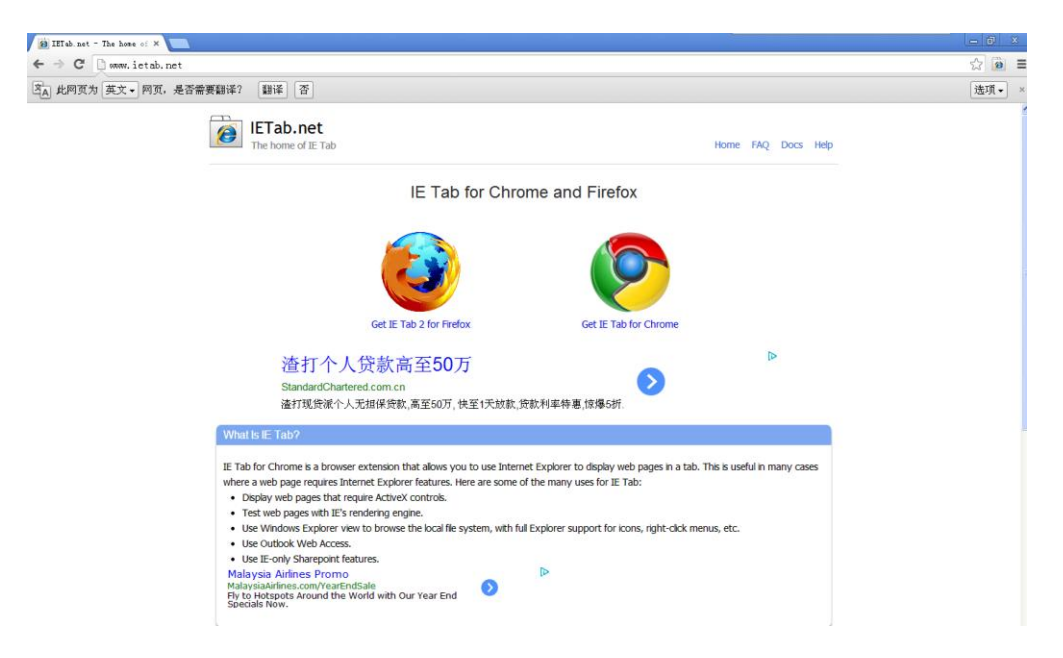

Get IE Tab for Chrome , and we will below window

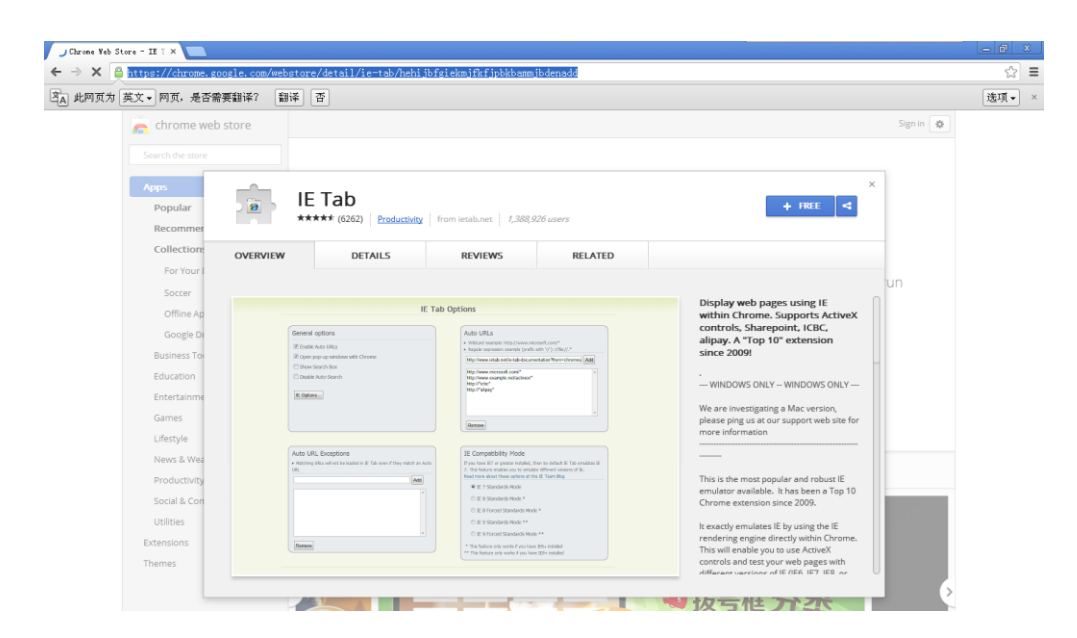

#### Click FREE Button, and enter the below window

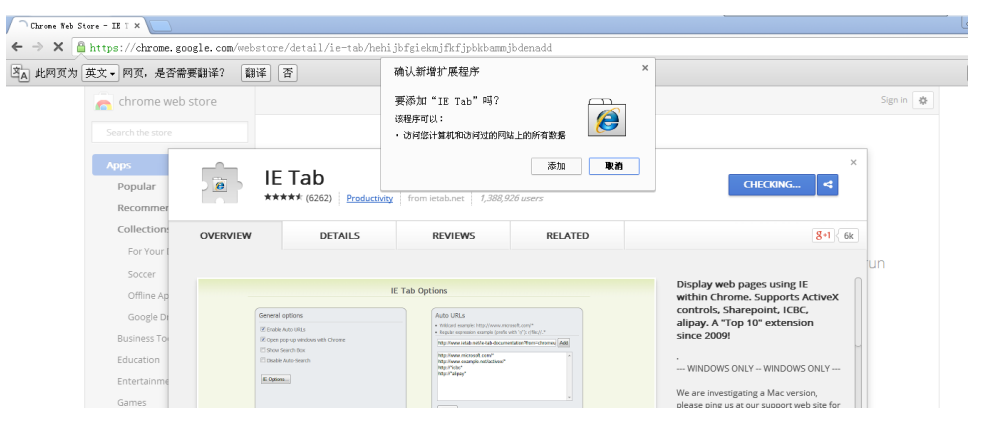

Select the ADDING TO CHROME button, will show the below window

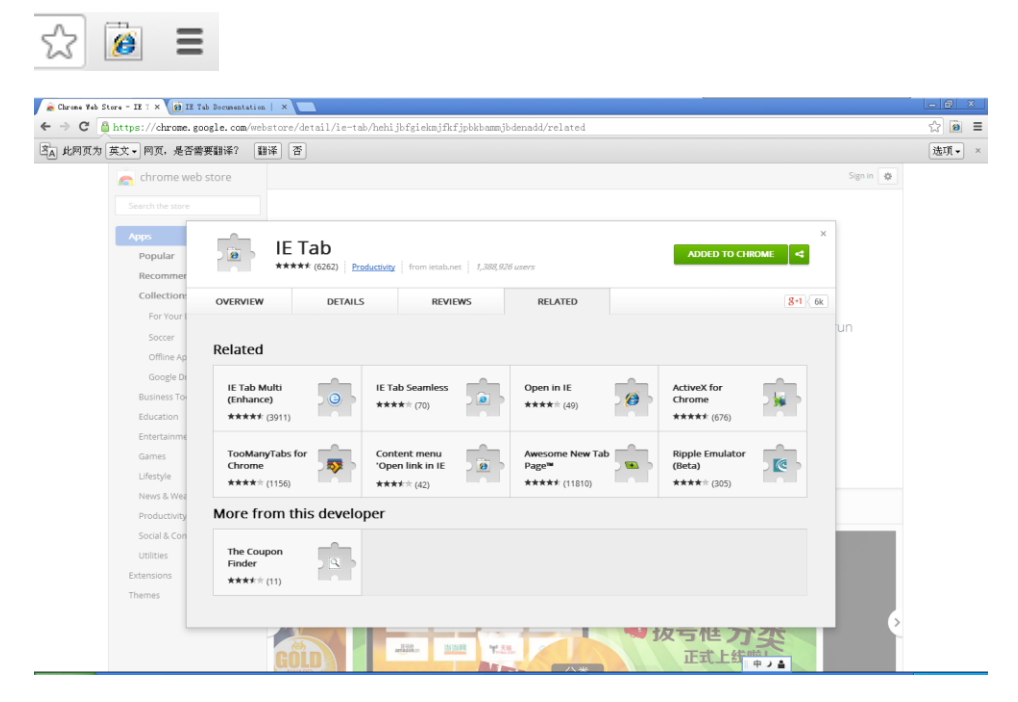

Click the IE icon, and enter the IP address as below

| DE IL: YEB SERVICE X                                                                                                    | - 0 ×            |
|----------------------------------------------------------------------------------------------------|------------------|
| 🗲 🔿 😋 🗋 chrome-extension://hehijbfgiekmjfkfjpbkbammjbdenadd/iecontainer.html#url=http%3A%2F%2F192.168.168.111%2F1ogin.asp | ☆ 🖲 =            |
| 8 Address: http://192.168.168.111 Mogin.asp                                                                               | • <u>%</u> 😼 🖉 🗵 |

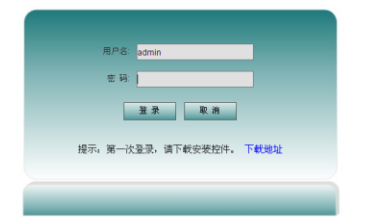